# WordFinder

# Wdrożenie narzędzia WordFinder for Windows

## Wstęp

Wszystkie zawarte tutaj instrukcje dotyczą wdrożenia narzędzia WordFinder for Windows w ramach usługi słownikowej WordFinder Unlimited. Znajdziesz tutaj informacje o tym, którą aplikację zainstalować i skąd ją pobrać, a także instrukcje dotyczące instalacji.

## Wymagania systemowe

System Windows 7 lub nowszy, wersja 64-bitowa.

Co najmniej 4 GB pamięci RAM.

Co najmniej 1 GB wolnego miejsca na dysku. Więcej w przypadku korzystania z dużej liczby słowników albo słowników o dużych rozmiarach.

## Aplikacja

WordFinder for Windows – plik instalacyjny narzędzia WordFinder for Windows to wykonywalny pakiet NSIS. Nazwa pliku to WordFinder for Windows Setup.exe.

### Pobierz plik

Plik instalacyjny można pobrać, korzystając z poniższego łącza:

#### POBIERZ WordFinder for Windows

Aktualna wersja w momencie aktualizacji tego dokumentu: 2.3.1

## Instrukcje dla użytkowników

Użytkownicy potrzebują kont osobistych (identyfikatorów WordFinder) albo kont roboczych lub szkolnych Microsoft, aby zalogować się do narzędzia WordFinder for Windows i uzyskać dostęp do swoich słowników.

**Użytkownicy najpierw muszą wybrać słowniki, z których chcą korzystać**. Dostęp do strony słowników jest możliwy z poziomu menu ustawień (ikona koła zębatego) w aplikacji. Użytkownicy mogą też zalogować się na stronie <u>https://app.wordfinder.com</u> i wybrać słowniki, z których chcą korzystać.

Więcej informacji znajduje się na następujących stronach: WordFinder Unlimited i federacja z Azure AD

WordFinder Unlimited i konta osobiste (identyfikatory WordFinder)

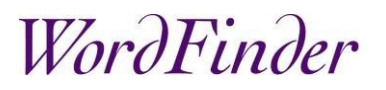

WordFinder Unlimited i federacja przy użyciu protokołu SAML

WordFinder Unlimited i weryfikacja adresu IP

Instalacja narzędzia WordFinder for Windows

Plik instalacyjny **WordFinder for Windows Setup.exe** narzędzia WordFinder for Windows to wykonywalny pakiet NSIS.

Aby przeprowadzić cichą instalację, użyj opcji: /S /currentuser Ta opcja umożliwia instalację aplikacji dla *bieżącego użytkownika* w następującym folderze: C:\Users\%USERNAME%\AppData\Local\Programs\WordFinder for Windows lub /S /allusers

Ta opcja umożliwia instalację aplikacji dla *wszystkich użytkowników* komputera w następującym folderze:

C:\Program Files\WordFinder for Windows

UWAGA: Użytkownik musi mieć uprawnienia do zapisu i wykonywania obejmujące folder instalacji.

### Aktualizacje aplikacji WordFinder for Windows

Zgodnie z domyślnymi ustawieniami aplikacja będzie aktualizowana automatycznie. **UWAGA**: Tę funkcję można wyłączyć w ustawieniach aplikacji WordFinder.

Gdy aktualizacja będzie dostępna, wyświetlony zostanie komunikat pozwalający wybrać, czy ma ona zostać zainstalowana natychmiast, czy później; zob. poniższy obraz.

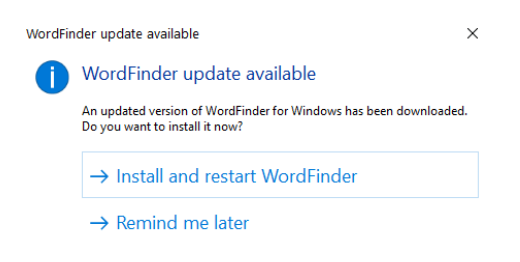

#### Plik instalacyjny aktualizacji zostanie pobrany do następującego folderu:

C:\Users\%USERNAME%\AppData\Local\wfdesktop-updater

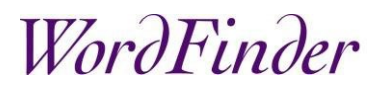

Ustawienia aplikacji WordFinder

Folder ustawień jest przeznaczony do przechowywania ustawień osobistych aplikacji, w tym pobranych słowników. Znajduje się on tutaj:

C:\Users\%USERNAME%\AppData\Roaming\WordFinder

**WAŻNE:** Aby móc tworzyć, modyfikować i usuwać foldery, podfoldery i pliki, użytkownik musi posiadać pełne uprawnienia dostępu do folderu ustawień.

#### Config.json

W pliku **config.json** przechowywane są różne osobiste ustawienia użytkownika, takie jak preferencje dotyczące skrótów klawiszowych i język interfejsu użytkownika. Gdy użytkownik zmienia osobiste ustawienia w aplikacji, są one zapisywane w tym pliku.

#### customization.json

Ustawienia takie jak wyłączenie automatycznych aktualizacji lub dodanie łącza do strony internetowej do menu głównego aplikacji lub wyłączenie WordFinder Translator można skonfigurować za pomocą osobnego pliku o nazwie **customization.json**.

#### Tworzenie pliku

Utwórz plik tekstowy i zapisz go z nazwą **customization.json**. Plik musi zostać zapisany w folderze ustawień użytkowników.

#### Wyłączanie automatycznych aktualizacji

Dodać do pliku customization.json następujące wiersze:

```
"autoUpdate": false
```

```
}
```

{

Łącze do strony internetowej w menu głównym aplikacji

Dodać do pliku customization.json następujące wiersze:

# WordFinder

#### Wyłączanie WordFinder Translator

Dodać do pliku customization.json następujące wiersze:

```
"translator": false
```

}

{

#### Przykładowa składnia

W pliku **customization.json** każdy element musi być oddzielony przecinkiem, zob. poniższy przykład:

### Federacja z Azure AD

Konfiguracja federacji z wykorzystaniem konta roboczego lub szkolnego wspieranego przez Microsoft wymaga spełnienia następujących warunków:

- Dane użytkowników są zapisane w Microsoft Azure AD.
- Mamy Twój identyfikator najemcy umożliwiający identyfikację Twoich użytkowników.

## Zgoda administratora

Wskazane jest, aby podczas konfiguracji konta globalny administrator Azure AD udzielił zgody administratora na korzystanie z naszych aplikacji. **UWAGA:** Ponieważ WordFinder for Windows łączy się z WordFinder Online, zalecane jest udzielenie zgody przez administratora na korzystanie z obu aplikacji.

Informacje na temat metod dla poszczególnych aplikacji są dostępne poniżej:

- WordFinder Online: Kliknij łącze app.wordfinder.com/azurelogin?admin i postępuj zgodnie z instrukcjami na stronie logowania Microsoft.
- WordFinder for Windows: Jednocześnie przytrzymaj przycisk Shift i kliknij przycisk Zaloguj się za pomocą konta Microsoft w oknie dialogowym logowania aplikacji WordFinder for Windows, a następnie postępuj zgodnie z instrukcjami na stronie logowania Microsoft.